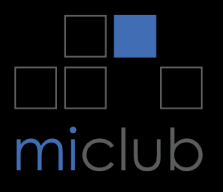

## Kiosk Tap 'N' Play

**Step 1.** Have your debit / credit card or phone (with payment setup) ready to pay.

**Step 2.** Enter your member number or Golflink number and tap **LOGIN**.

## **Step 3.** Select your competition(s) and tap **REGISTER AND PAY**.

**Step 4.** Select your tee you wish to play off and click **NEXT**. Note: this screen won't show if it's a single tee competition.

**Step 5.** When the 'Please Pay' screen is shown, tap your card or phone (if setup with payment) over the terminal device. Some cards may need to be inserted and a pin entered. Await confirmation that payment was successful before walking away.

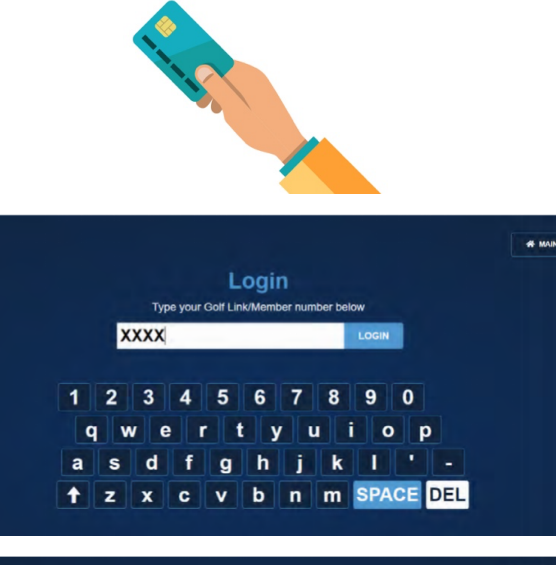

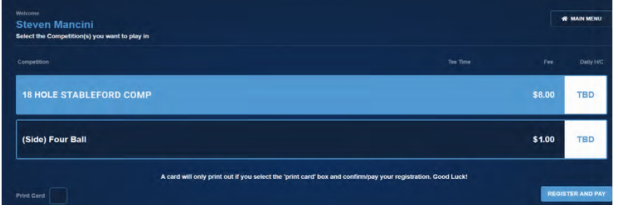

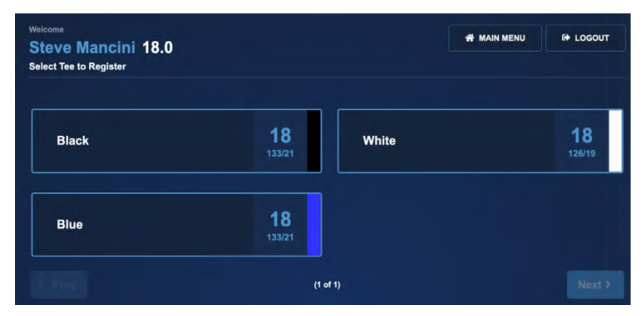

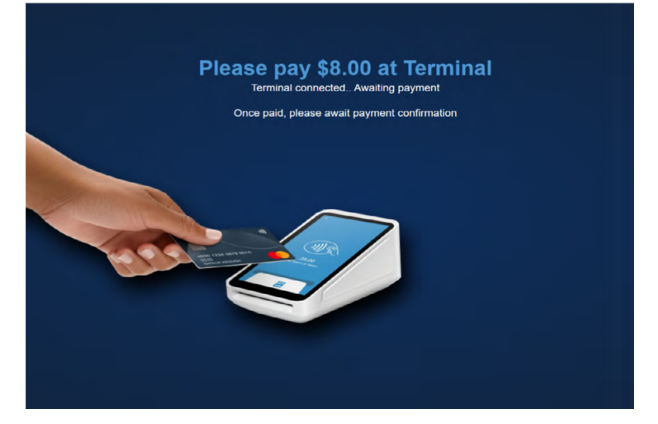